## Vostro 15 3515

Configuração e Especificações

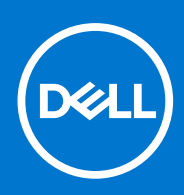

Modelo regulamentar: P112F Tipo regulamentar: P112F005 Agosto 2021 Rev. A01

#### Notas, avisos e advertências

(i) NOTA: Uma NOTA fornece informações importantes para ajudar a utilizar melhor o produto.

AVISO: Um AVISO indica possíveis danos no hardware ou uma perda de dados e explica como pode evitar esse problema.

ADVERTÊNCIA: Uma ADVERTÊNCIA indica possíveis danos no equipamento, lesões corporais ou morte.

© 2021 Dell Inc. ou as suas subsidiárias. Todos os direitos reservados. Dell, EMC e outras marcas comerciais pertencem à Dell Inc. ou às respetivas subsidiárias. Outras marcas comerciais podem pertencer aos respetivos proprietários.

# Índice

| Capítulo1: Configurar o Vostro 15 3515                | 5  |
|-------------------------------------------------------|----|
|                                                       |    |
| Capítulo2: Vistas do Vostro 15 3515                   |    |
| Direita                                               |    |
| Esquerda                                              |    |
| Parte superior                                        | 9  |
| Frente                                                |    |
| Parte inferior                                        |    |
| LED de Carga e Estado da Bateria                      |    |
| Capítulo3: Especificações de Vostro 15 3515           |    |
| Dimensões e peso                                      |    |
| Processador                                           |    |
| Chipset                                               | 13 |
| Sistema operativo                                     | 13 |
| Memória                                               | 14 |
| Portas externas                                       |    |
| Ranhuras internas                                     | 14 |
| Ethernet                                              |    |
| Módulo sem fios                                       |    |
| Áudio                                                 |    |
| Armazenamento                                         |    |
| Leitor de cartões de memória                          |    |
| Teclado                                               |    |
| Câmara                                                | 17 |
| Painel Tátil                                          |    |
| Transformador                                         |    |
| Bateria                                               |    |
| Ecrã                                                  |    |
| Leitor de impressões digitais                         |    |
| GPU — Integrada                                       |    |
| Especificações do sensor e controlo                   |    |
| Condições ambientais de funcionamento e armazenamento | 21 |
| Capítulo4: ComfortView                                |    |
| Capítulo5: Atalhos de teclado                         |    |
|                                                       |    |
| Capítulo6: Configuração do sistema                    |    |
|                                                       |    |
| recias de l'idveyação.                                |    |
|                                                       |    |
| Opçues de contiguração do sistema                     |    |
| Atualização do BIUS                                   |    |

| ualizar o BIOS no Windows                                                |
|--------------------------------------------------------------------------|
| ualizar o BIOS em Linux e Ubuntu                                         |
| ualizar o BIOS no Windows utilizando a unidade USB                       |
| ualizar o BIOS a partir do menu de arranque único F12                    |
| ra-passe de sistema e de configuração                                    |
| ribuir uma palavra-passe de configuração do sistema                      |
| iminar ou alterar uma palavra-passe de configuração do sistema existente |
| mpar as palavras-passe do BIOS (Configuração do sistema) e do sistema    |
|                                                                          |
| 07: Obter ajuda e contactar a Dell                                       |
| ribuir uma palavra-passe de configuração do sistema                      |

## Configurar o Vostro 15 3515

**NOTA:** As imagens apresentadas neste documento podem não representar exatamente o seu computador, pois dependem da configuração encomendada.

1. Ligue o transformador e prima o botão de alimentação.

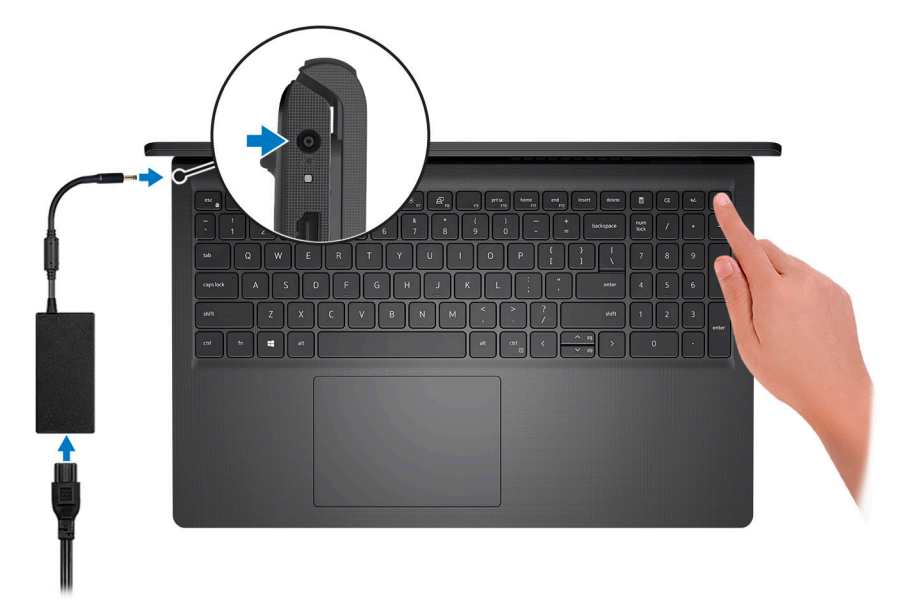

**NOTA:** Para poupar a energia da bateria, esta pode entrar em modo de economia de energia. Ligue o transformador e prima o botão de alimentação para ligar o computador.

2. Termine a configuração do sistema operativo.

#### Para Ubuntu:

Siga as instruções apresentadas no ecrã para concluir a configuração. Para mais informações sobre a instalação e configuração do Ubuntu, consulte os artigos SLN151664 e SLN151748 da base de conhecimento em www.dell.com/support.

#### Para o Windows:

Siga as instruções apresentadas no ecrã para concluir a configuração. Para a configuração, a Dell recomenda que:

• Ligue a uma rede para proceder às atualizações do Windows.

(i) NOTA: Se for ligar a uma rede sem fios segura, introduza a palavra-passe correspondente, quando pedido.

- Se estiver ligado à Internet, inicie sessão ou crie uma conta Microsoft. Se não estiver ligado à Internet, crie uma conta offline.
- No ecrã Suporte e Proteção, introduza os seus detalhes de contacto.
- 3. Localize e utilize as aplicações da Dell no menu Iniciar do Windows recomendado.

#### Tabela 1. Localize as aplicações Dell.

| Recursos | Descrição                                                                   |
|----------|-----------------------------------------------------------------------------|
|          | <b>Dell Product Registration</b><br>Registe o seu computador junto da Dell. |

#### Tabela 1. Localize as aplicações Dell. (continuação)

| Recursos   | Descrição                                                                                                    |  |
|------------|----------------------------------------------------------------------------------------------------|--|
| <b>X</b>   | Dell Help & Support<br>Aceda à ajuda e suporte para o computador.                                                                                                    |  |
|            | SupportAssist                                                                                                    |  |
| ~          | O SupportAssist é a tecnologia inteligente que mantém o seu computador a funcionar no seu melhor otimizando as definições, detetando problemas, removendo vírus, e que o notifica quando tem de realizar atualizações de sistema. O SupportAssist verifica proativamente a integridade do hardware e software do sistema. Quando é detetado um problema, é enviada a informação necessária sobre o estado do sistema para a Dell, para iniciar a deteção e resolução de problemas. O SupportAssist está pré-instalado na maioria dos dispositivos Dell que utilizam o sistema operativo Windows. Para mais informações, consulte o Manual do Utilizador do SupportAssist para PCs Domésticos em www.dell.com/serviceabilitytools. |  |
|            | Dell Update                                                                                                    |  |
| <b>√</b> ⊅ | Atualiza o computador com correções de extrema importância e com os controladores mais recentes de dispositivos assim que ficam disponíveis. Para mais informações sobre a utilização do Dell Update, consulte o artigo SLN305843 da base de conhecimentos em www.dell.com/support.                                                                                                    |  |
|            | Dell Digital Delivery                                                                                                    |  |
|            | Transfira aplicações de software, que são adquiridas mas não estão pré-instaladas no computador.<br>Para mais informações sobre a utilização do Dell Digital Delivery, consulte o artigo 153764 da base de<br>conhecimentos em www.dell.com/support.                                                                                                    |  |

## Vistas do Vostro 15 3515

#### Tópicos

- Direita
- Esquerda
- Parte superior
- Frente
- Parte inferior
- LED de Carga e Estado da Bateria

## Direita

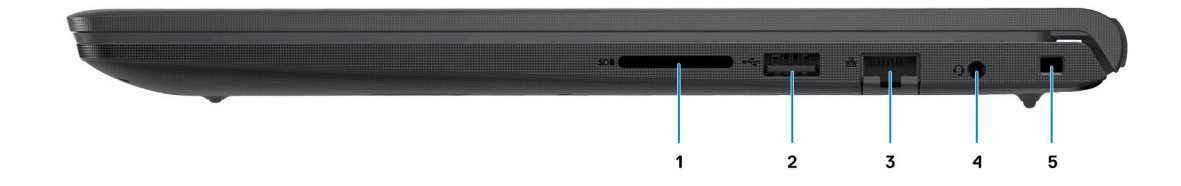

#### 1. Ranhura de leitor de cartões SD

Lê do e escreve no cartão SD. O computador suporta os seguintes tipos de cartões:

- SD (Secure Digital)
- SDHC (Secure Digital High Capacity)
- SDXC (Secure Digital Extended Capacity)

#### 2. 1 porta USB 2.0

Ligue dispositivos, como dispositivos de armazenamento externo e impressoras. Fornece velocidades de transferência de dados de até 480 Mbps.

#### 3. Porta de rede

Ligue um cabo de Ethernet (RJ45) a partir de um router ou modem de banda larga para acesso à rede ou à Internet.

#### 4. Saída para headset

Ligue uns auscultadores ou um headset (conjunto de auscultadores e microfone combinados).

#### 5. Ranhura de bloqueio de segurança em forma de cunha

Ligue um cabo de segurança para evitar a deslocação não autorizada do computador.

## Esquerda

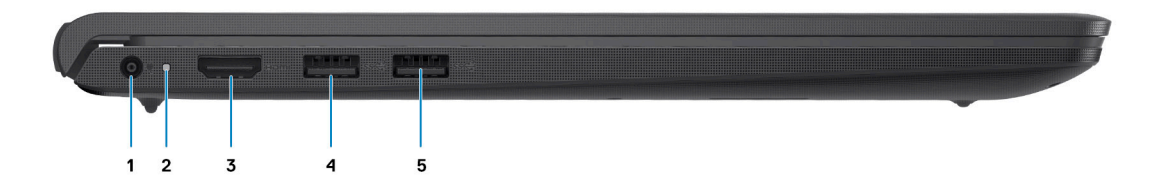

#### 1. Porta de entrada CC

Ligue um transformador para fornecer alimentação de energia ao computador e carregar a bateria.

#### 2. LED de diagnóstico

Fornece informações de diagnóstico e é utilizado pra deteção e resolução de problemas.

#### 3. Porta HDMI 1.4

Ligue a um televisor, ecrã externo ou outro dispositivo que suporte HDMI-in. Fornece a saída de vídeo e áudio.

i NOTA: A resolução máxima suportada pela porta HDMI é de 1920 x 1080 a 60 Hz. (Sem saída 4K/2K).

#### 4. 1 porta USB 3.2 de 1.ª Geração

Ligue dispositivos, como dispositivos de armazenamento externo e impressoras. Fornece velocidades de transferência de dados de até 5 Gbps. O número de portas pode variar nos sistemas configurados com placas gráficas integradas e independentes.

#### 5. 1 porta USB 3.2 de 1.ª Geração

Ligue dispositivos, como dispositivos de armazenamento externo e impressoras. Fornece velocidades de transferência de dados de até 5 Gbps. O número de portas pode variar nos sistemas configurados com placas gráficas integradas e independentes.

### **Parte superior**

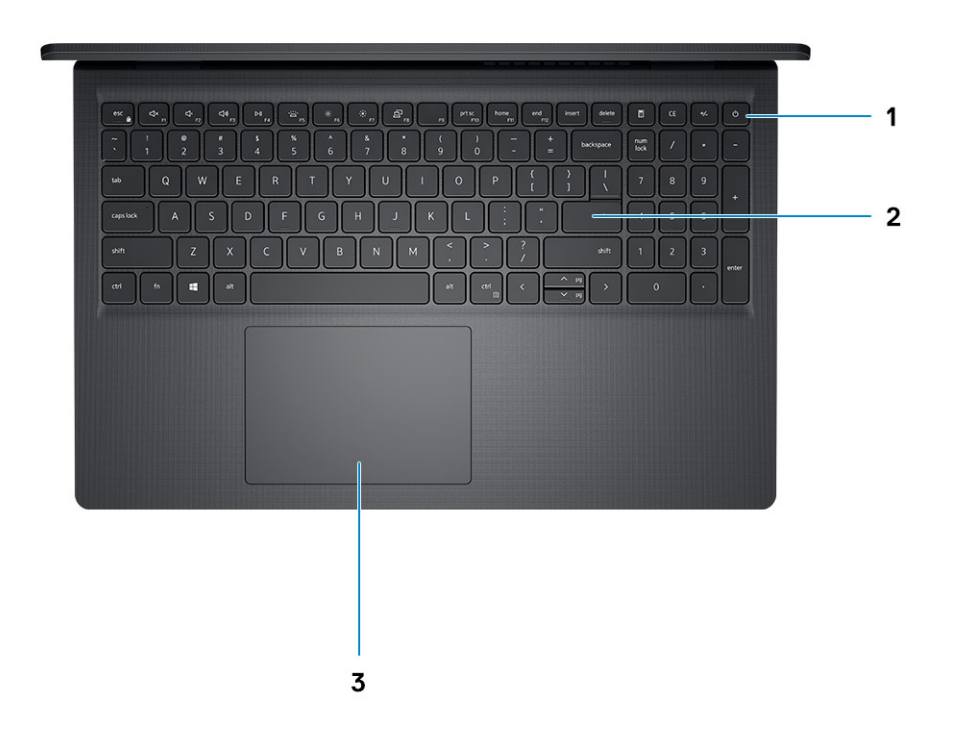

#### 1. Botão de alimentação com leitor de impressões digitais opcional

Prima para ligar o computador se este estiver desligado ou no estado de suspensão ou hibernação.

Quando o computador está ligado, prima o botão de alimentação para colocar o computador em estado de suspensão. Prima sem soltar o botão de alimentação durante 10 segundos para forçar o encerramento do computador.

Se o botão de alimentação tiver um leitor de impressões digitais, coloque o dedo no botão de alimentação para iniciar sessão.

#### 2. Teclado

#### 3. Painel Tátil

Mova o dedo no painel tátil para deslocar o ponteiro do rato. Toque para clicar com o botão esquerdo e toque com dois dedos para clicar com o botão direito.

## Frente

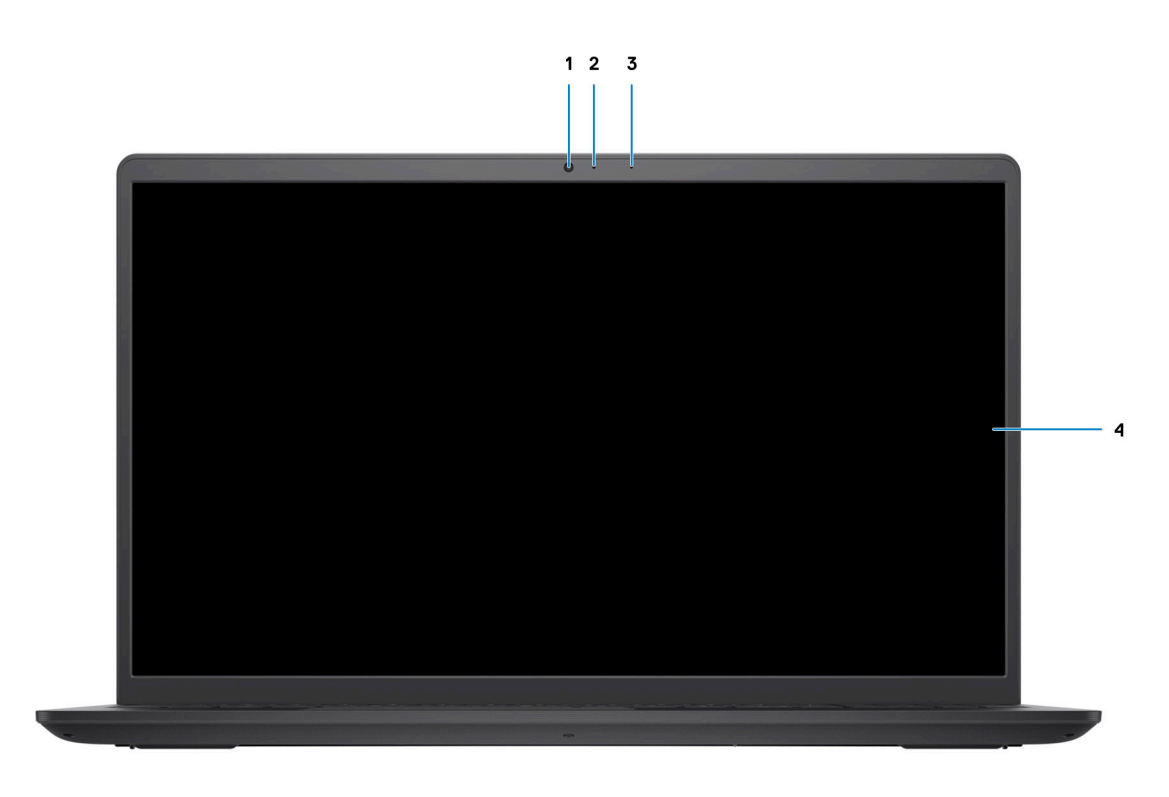

#### 1. Câmara

Permite-lhe realizar chats com vídeo, tirar fotografias e gravar vídeos.

#### 2. LED do Estado da Câmara

Acende-se quando a câmara está em utilização.

3. Microfone

Fornece entrada de som digital para gravação de áudio, chamadas de voz, etc.

4. Painel LCD

## **Parte inferior**

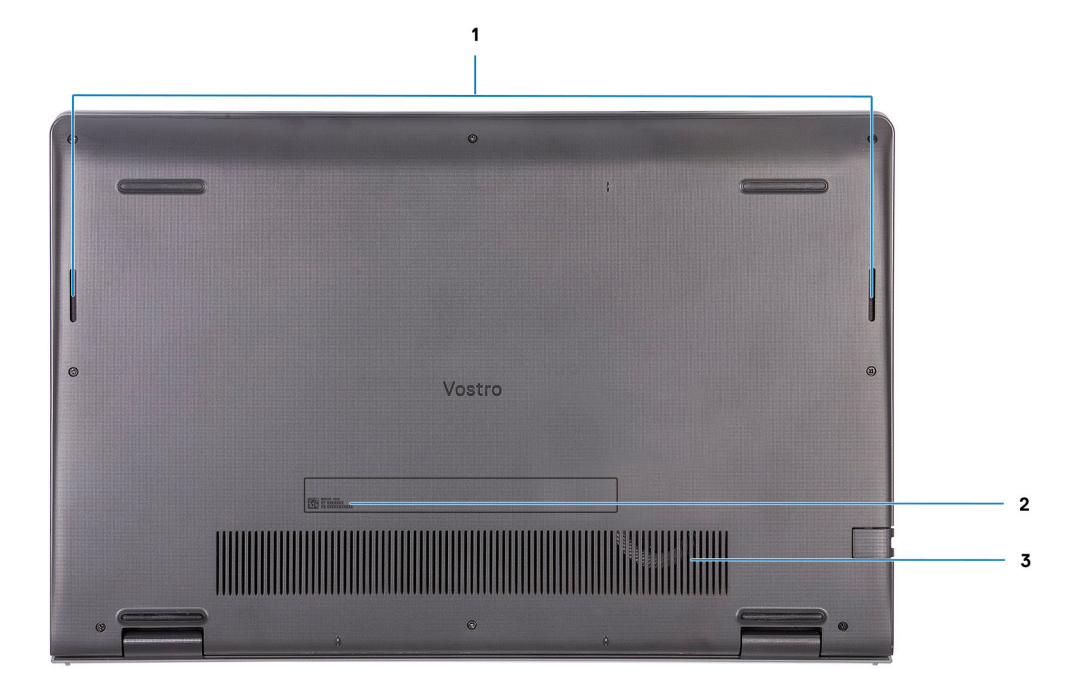

#### 1. Colunas

Fornece a saída de áudio.

#### 2. Etiqueta de Serviço

A Etiqueta de Serviço é um identificador alfanumérico único que permite aos técnicos de assistência Dell identificar os componentes de hardware do seu computador e aceder às informações de garantia.

3. Aberturas de ventilação

## LED de Carga e Estado da Bateria

#### Tabela 2. LED Indicador de Carga e Estado da Bateria

| Fonte de Alimentação | Comportamento do LED    | Estado de Alimentação do<br>Sistema | Nível de Carga da Bateria |
|----------------------|-------------------------|-------------------------------------|---------------------------|
| Transformador CA     | Apagada                 | S0 – S5                             | Completamente carregado   |
| Transformador CA     | Branca Contínua         | S0 – S5                             | < Completamente Carregada |
| Bateria              | Apagada                 | S0 – S5                             | 11 – 100%                 |
| Bateria              | Âmbar Fixa (590+/-3 nm) | SO                                  | < 10%                     |

- S0 (LIGADO) O sistema está ligado.
- S4 (Hibernar) O sistema consome o mínimo de energia em comparação com todos os restantes estados de suspensão. O sistema
  está quase no estado de DESLIGADO, conte com uma energia controlada. Os dados de contexto são escritos no disco rígido.
- S5 (DESLIGADO) O sistema está num estado de encerramento.

## Especificações de Vostro 15 3515

#### Tópicos

- Dimensões e peso
- Processador
- Chipset
- Sistema operativo
- Memória
- Portas externas
- Ranhuras internas
- Ethernet
- Módulo sem fios
- Áudio
- Armazenamento
- Leitor de cartões de memória
- Teclado
- Câmara
- Painel Tátil
- Transformador
- Bateria
- Ecrã
- Leitor de impressões digitais
- GPU Integrada
- Especificações do sensor e controlo
- Condições ambientais de funcionamento e armazenamento

### Dimensões e peso

A tabela a seguir lista a altura, largura, profundidade e peso do Vostro 15 3515.

#### Tabela 3. Dimensões e peso

| D  | escrição                                                                                                    | Valores                |
|----|----------------------------------------------------------------------------------------------------|------------------------|
| А  | tura:                                                                                                    |                        |
|    | Altura frontal                                                                                                    | 17,50 mm (0,66 pol.)   |
|    | Altura traseira                                                                                                    | 17,50 mm (0,66 pol.)   |
| La | argura                                                                                                    | 358,50 mm (14,11 pol.) |
| Ρ  | rofundidade                                                                                                    | 235,56 mm (9,27 pol.)  |
| P  | eso inicial<br>NOTA: O peso do computador depende da configuração<br>encomendada e da disponibilidade de produção. | 1,70 kg (3,75 lb)      |

## Processador

A tabela a seguir lista os detalhes dos processadores suportados pelo Vostro 15 3515.

#### Tabela 4. Processador

| Descrição                                | Opção um                    | Opção dois                  | Opção três                  | Opção quatro                | Opção Cinco                 |
|------------------------------------------|-----------------------------|-----------------------------|-----------------------------|-----------------------------|-----------------------------|
| Tipo de<br>processador                   | AMD Athlon Silver<br>3050U  | AMD Ryzen 3<br>3250U        | AMD Ryzen 5<br>3450U        | AMD Ryzen 5 3500U           | AMD Ryzen 7 3700U           |
| Consumo em<br>watts do<br>processador    | 15 W                        | 15 W                        | 15 W                        | 15 W                        | 15 W                        |
| Contagem de<br>núcleos do<br>processador | 2                           | 2                           | 4                           | 4                           | 4                           |
| Contagem de<br>threads do<br>processador | 2                           | 4                           | 8                           | 8                           | 8                           |
| Velocidade do<br>processador             | 2,3 GHz a 3,2 GHz           | 2,6 GHz a 3,5 GHz           | 2,1 GHz a 3,5 GHz           | 2,1 GHz a 3,7 GHz           | 2,3 GHz a 4,0 GHz           |
| Cache do<br>processador                  | 4 MB                        | 4 MB                        | 4 MB                        | 4 MB                        | 4 MB                        |
| Placa gráfica<br>integrada               | Placa gráfica AMD<br>Radeon | Placa gráfica AMD<br>Radeon | Placa gráfica AMD<br>Radeon | Placa gráfica AMD<br>Radeon | Placa gráfica AMD<br>Radeon |

## Chipset

A tabela a seguir lista os detalhes do chipset suportado pelo Vostro 15 3515.

#### Tabela 5. Chipset

| Descrição                  | Opção um          | Opção dois        |
|----------------------------|-------------------|-------------------|
| Processadores              | Série AMD Athlon  | Série AMD Ryzen   |
| Chipset                    | Integrado         | Integrado         |
| Largura de barramento DRAM | 2 canais, 64 bits | 2 canais, 64 bits |
| Flash EPROM                | 16 MB             | 16 MB             |
| Barramento PCle            | Até à 3.ª Geração | Até à 3.ª Geração |

## Sistema operativo

O Vostro 15 3515 suporta os seguintes sistemas operativos:

- Windows 11 Home, 64 bits
- Windows 11 Pro, 64 bits
- Windows 11 Pro National Academic, 64 bits
- Windows 10 Home, 64 bits
- Windows 10 Pro, 64 bits
- Ubuntu Linux 20.04 LTS, 64 bits

## Memória

A tabela a seguir lista as especificações de memória do Vostro 15 3515.

#### Tabela 6. Especificações da memória

| Descrição                           | Valores                                                                                                    |
|-------------------------------------|----------------------------------------------------------------------------------------------------|
| Ranhuras de memória                 | 2 SODIMM                                                                                                    |
| Tipo de memória                     | DDR4                                                                                                    |
| Velocidade da memória               | 2400 MHz                                                                                                    |
| Configuração de memória máxima      | 16 GB                                                                                                    |
| Configuração de memória mínima      | 4 GB                                                                                                    |
| Tamanho da memória por ranhura      | 4 GB, 8 GB, 16 GB                                                                                                    |
| Configurações de memória suportadas | <ul> <li>4 GB, 1 x 4 GB, DDR4, 2400 MHz</li> <li>8 GB, 2 x 4 GB, DDR4, 2400 MHz</li> <li>8 GB, 1 x 8 GB, DDR4, 2400 MHz</li> <li>16 GB, 2 x 8 GB, DDR4, 2400 MHz</li> <li>16 GB, 1 x 16 GB, DDR4, 2400 MHz</li> </ul> |

### Portas externas

A tabela a seguir lista as portas externas do Vostro 15 3515.

#### Tabela 7. Portas externas

| Descrição                      | Valores                                                                                       |
|--------------------------------|-----------------------------------------------------------------------------------------------|
| Porta de rede                  | 1 porta RJ-45 de 10/100/1000 Mbps                                                             |
| Portas USB                     | <ul> <li>2 portas USB 3.2 de 1.ª Geração de Tipo A</li> <li>1 porta USB 2.0 Type-A</li> </ul> |
| Porta de áudio                 | Saída para headset                                                                            |
| Porta de vídeo                 | 1 porta HDMI 1.4                                                                              |
| Leitor de cartões de memória   | 1 ranhura para cartão SD                                                                      |
| Porta do transformador         | Tipo cilíndrica de 4,5 mm                                                                     |
| Ranhura para cabo de segurança | 1 ranhura de bloqueio em forma de Cunha                                                       |

### **Ranhuras internas**

A tabela a seguir lista as ranhuras internas do Vostro 15 3515.

#### Tabela 8. Ranhuras internas

| Descrição | Valores                         |
|-----------|---------------------------------|
| M.2       | • 1 ranhura M.2 2230 para Wi-Fi |

#### Tabela 8. Ranhuras internas

| Descrição | Valores                                                                                                    |
|-----------|----------------------------------------------------------------------------------------------------|
|           | <ul> <li>1 ranhura M.2 para disco de estado sólido 2230/2280</li> <li>(i) NOTA: Para saber mais sobre as funcionalidades dos diferentes tipos de placas M.2, consulte o artigo 000144170 da base de conhecimentos em www.dell.com/support.</li> </ul> |

## Ethernet

A tabela a seguir lista as especificações da LAN (Local Area Network – Rede de área local) Ethernet com fios do equipamento Vostro 15 3515.

#### Tabela 9. Especificações Ethernet

| Descrição                   | Valores                    |  |
|-----------------------------|----------------------------|--|
| Número de modelo            | Realtek RTL8111H Integrado |  |
| Velocidade de transferência | 10/100/1000 Mbps           |  |

## Módulo sem fios

A tabela a seguir lista os módulos WLAN (Wireless Local Area Network) suportados pelo Vostro 15 3515.

#### Descrição Opção um Opção dois Número de modelo Qualcomm QCNFA435 Realtek RTL8821CE Velocidade de transferência Até 433 Mbps Até 433 Mbps Bandas de frequência suportadas 2,4 GHz/5 GHz 2,4 GHz/5 GHz Normas sem fios WiFi 802.11a/b/g • WiFi 802.11a/b/g ٠ Wi-Fi 4 (Wi-Fi 802.11n) Wi-Fi 4 (Wi-Fi 802.11n) • • Wi-Fi 5 (Wi-Fi 802.11ac Wave 2) Wi-Fi 5 (Wi-Fi 802.11ac) ٠ ٠ Encriptação WEP 64 bits/128 bits WEP 64 bits/128 bits • ٠ AES-CCMP AES-CCMP • • TKIP TKIP • • Bluetooth Bluetooth 4.1 Bluetooth 5.0

#### Tabela 10. Especificações do módulo sem fios

## Áudio

#### Tabela 11. Especificações de áudio

| Descrição            | Valores         |                                                                               |
|----------------------|-----------------|-------------------------------------------------------------------------------|
| Controlador          | Realtek ALC3204 | <ul> <li>Cirrus CS8409</li> <li>Cirrus (CS42L42 + TI<br/>SN005825)</li> </ul> |
| Conversão de estéreo | Suportado       | Suportado                                                                     |

#### Tabela 11. Especificações de áudio (continuação)

| Descrição                      | Valores                        |                                                                                                    |
|--------------------------------|--------------------------------|----------------------------------------------------------------------------------------------------|
| Interface interna              | HDA (Áudio de alta definição)  | Ponte HDA + codec de áudio<br>CS42L42                                                                                                    |
| Interface externa              | Saída para headset             | Saída para headset<br>(i) NOTA: A funcionalidade da<br>saída para Headset de 3,5<br>mm varia de acordo com<br>a configuração do modelo.<br>Para obter melhores resultados,<br>utilize os acessórios de áudio<br>recomendados da Dell |
| Colunas                        | 2                              | 2                                                                                                    |
| Amplificador de coluna interno | Suportado                      | Suportado                                                                                                    |
| Controlos de volume externos   | Controlos de atalho do teclado | Controlos de atalho do teclado                                                                                                    |
| Saída média do altifalante     | 2 W                            | 2 W                                                                                                    |
| Saída de pico do altifalante   | 2,5 W                          | 2,5 W                                                                                                    |
| Saída do subwoofer             | Não suportado                  | Não suportado                                                                                                    |
| Microfone                      | Microfone digital individual   | Microfone digital individual                                                                                                    |

### Armazenamento

Esta secção lista as opções de armazenamento do Vostro 15 3515.

- O seu computador suporta uma das seguintes configurações:
- 2,5 pol. 5400 RPM para disco rígido SATA
- M.2 2230/2280 para disco de estado sólido
- O disco principal do computador varia de acordo com a configuração de armazenamento. Para computadores:
- 2,5 pol. 5400 RPM para disco rígido SATA
- M.2 2230/2280 para disco de estado sólido

#### Tabela 12. Especificações de armazenamento

| Tipo de armazenamento               | Tipo de interface | Capacidade |
|-------------------------------------|-------------------|------------|
| 2,5 pol. 5400 rpm para disco rígido | SATA              | 2 TB       |
| Disco de estado sólido M.2 2230     | PCle NVMe 3 x 4   | Até 1 TB   |
| Disco de estado sólido M.2 2280     | PCle NVMe 3 x 4   | Até 2 TB   |

## Leitor de cartões de memória

A tabela a seguir lista os cartões de memória suportados pelos Vostro 15 3515.

#### Tabela 13. Especificações do leitor de cartões de memória

| Descrição                     | Valores                                                                                                    |
|-------------------------------|----------------------------------------------------------------------------------------------------|
| Tipo de cartão de memória     | 1 cartão SD                                                                                                    |
| Cartões de memória suportados | <ul> <li>SD (Secure Digital)</li> <li>SDHC (Secure Digital High Capacity)</li> <li>SDXC (Secure Digital Extended Capacity)</li> </ul> |

(i) NOTA: A capacidade máxima suportada pelo cartão de memória varia consoante o padrão do cartão utilizado no computador.

## Teclado

A tabela a seguir lista as especificações do teclado do Vostro 15 3515.

#### Tabela 14. Especificações do teclado

| Descrição          | Valores                                                                                                    |
|--------------------|----------------------------------------------------------------------------------------------------|
| Tipo de teclado    | <ul><li>Teclado padrão</li><li>Teclado com Retroiluminação Branca</li></ul>                                                                                                    |
| Esquema do teclado | QWERTY                                                                                                    |
| Número de teclas   | <ul> <li>Estados Unidos e Canadá: 101 teclas</li> <li>Reino Unido: 102 teclas</li> <li>Japão: 105 teclas</li> </ul>                                                                                                    |
| Tamanho do teclado | X= 18,7 mm tamanho da tecla<br>Y= 18,05 mm (distância entre os centros de cada tecla)                                                                                                    |
| Atalhos de teclado | <ul> <li>Algumas teclas do teclado têm dois símbolos. Estas teclas podem ser utilizadas para digitar carateres alternativos ou para executar funções secundárias. Para digitar carateres alternativos, prima Shift e a tecla pretendida. Para executar funções secundárias, prima Fn e a tecla pretendida.</li> <li><b>NOTA:</b> Pode definir o funcionamento principal das teclas de função (F1–F12) alterando a opção Funcionamento das Teclas de Função no programa de configuração do BIOS.</li> </ul> |

## Câmara

A tabela a seguir lista as especificações da câmara do Vostro 15 3515.

#### Tabela 15. Especificações da câmara

| Descrição                | Valores                   |
|--------------------------|---------------------------|
| Número de câmaras        | 1                         |
| Tipo de câmara           | Câmara HD RGB             |
| Localização da câmara    | Câmara frontal            |
| Tipo de sensor da câmara | Tecnologia de sensor CMOS |
| Resolução da câmara:     |                           |

#### Tabela 15. Especificações da câmara (continuação)

| Descrição                        |             | Valores                  |
|----------------------------------|-------------|--------------------------|
|                                  | lmagem fixa | 0,92 megapíxeis          |
|                                  | Vídeo       | 1280 x 720 (HD) a 30 fps |
| Ângulo de visualização diagonal: |             | 78,6 graus               |

## **Painel Tátil**

A tabela a seguir lista as especificações do painel tátil do Vostro 15 3515.

#### Tabela 16. Especificações do painel tátil

| Descrição                  |               | Valores                                                                                                    |  |
|----------------------------|---------------|----------------------------------------------------------------------------------------------------|--|
| Resolução do               | painel tátil: |                                                                                                    |  |
|                            | Horizontal    | 305                                                                                                    |  |
|                            | Vertical      | 305                                                                                                    |  |
| Dimensões do painel tátil: |               |                                                                                                    |  |
|                            | Horizontal    | 115 mm (4,52 pol.)                                                                                                    |  |
|                            | Vertical      | 80 mm (3,15 pol.)                                                                                                    |  |
| Gestos do painel tátil     |               | Para mais informações sobre os gestos do painel tátil disponíveis no<br>Windows 10, consulte o artigo 4027871 da base de conhecimentos<br>da Microsoft em support.microsoft.com. |  |

## Transformador

A seguinte tabela fornece as especificações do transformador do Vostro 15 3515.

#### Tabela 17. Especificações do transformador

| Descrição                    |                  | Valores           |
|------------------------------|------------------|-------------------|
| Тіро                         |                  | 65 W              |
| Dimensĉ                      | ies do conector: |                   |
|                              | Diâmetro externo | • 2,9 mm x 4,5 mm |
|                              | Diâmetro interno | • 2,9 mm x 4,5 mm |
| Tensão de entrada            |                  | 100 VCA x 240 VCA |
| Frequência de entrada        |                  | 50 Hz x 60 Hz     |
| Corrente de entrada (máxima) |                  | 1,70 A            |
| Corrente de saída (contínua) |                  | 3,34 A            |
| Tensão de saída nominal      |                  | 19,50 VCC         |
| Intervalo de temperatura:    |                  |                   |

#### Tabela 17. Especificações do transformador (continuação)

| Descriç                                                                                                    | ção              | Valores                          |
|----------------------------------------------------------------------------------------------------|------------------|----------------------------------|
|                                                                                                    | Em funcionamento | 0 °C a 40 °C (32 °F a 104 °F)    |
|                                                                                                    | Armazenamento    | -40 °C a 70 °C (-40 °F a 158 °F) |
| AVISO: Os intervalos da temperatura de funcionamento e de armazenamento podem diferir consoante os componentes, pelo que a utilização ou o armazenamento do dispositivo fora destes intervalos pode afetar o desempenho de componentes específicos. |                  |                                  |

## Bateria

A tabela a seguir lista as especificações da bateria do Vostro 15 3515.

#### Tabela 18. Especificações da bateria

| Descrição                                                                                                    |                                                            | Opção um                                                                                                    | Opção dois                                                                                                    |
|----------------------------------------------------------------------------------------------------|------------------------------------------------------------|----------------------------------------------------------------------------------------------------|----------------------------------------------------------------------------------------------------|
| Tipo de bateria                                                                                                    |                                                            | Bateria de polímeros de lítio com 3 células,<br>41 Wh                                                                                                    | Bateria de polímeros de lítio com 4 células, 54<br>Wh                                                                                                 |
| Tensão da bateria                                                                                                    |                                                            | 11,25 VCC                                                                                                    | 15,0 VCC                                                                                                    |
| Peso da bateria (máximo)                                                                                                    |                                                            | 0,19 kg (0,41 lb.)                                                                                                    | 0,24 kg (0,54 lb)                                                                                                    |
| Dimensões da bateria:                                                                                                    |                                                            |                                                                                                    |                                                                                                    |
|                                                                                                    | Altura                                                     | 206,40 mm (8,12 pol.)                                                                                                    | 271,90 mm (10,70 pol.)                                                                                                    |
|                                                                                                    | Largura                                                    | 82,00 mm (3,22 pol.)                                                                                                    | 82,00 mm (3,22 pol.)                                                                                                    |
|                                                                                                    | Profundidade                                               | 5,75 mm (0,22 pol.)                                                                                                    | 5,75 mm (0,22 pol.)                                                                                                    |
| Intervalo de temperatura:                                                                                                    |                                                            |                                                                                                    |                                                                                                    |
|                                                                                                    | Em<br>funcionamento                                        | 0 °C a 35 °C (32 °F a 95 °F)                                                                                                    | 0 °C a 35 °C (32 °F a 95 °F)                                                                                                    |
| Armazenamento                                                                                                    |                                                            | -40 °C a 65 °C (-40 °F a 149 °F)                                                                                                    | -40 °C a 65 °C (-40 °F a 149 °F)                                                                                                    |
| Tempo de funcionamento da bateria                                                                                                    |                                                            | Varia, dependendo das condições<br>de funcionamento, e pode ser<br>significativamente reduzido em<br>determinadas condições que exijam muita<br>energia. | Varia, dependendo das condições de<br>funcionamento, e pode ser significativamente<br>reduzido em determinadas condições que<br>exijam muita energia. |
| Tempo de carga da bateria (aproximado)<br>(i) NOTA: Controlo do tempo e duração<br>de carregamento, hora de início e<br>de fim, entre outros, através da<br>aplicação Dell Power Manager. Para<br>mais informações sobre o Dell Power<br>Manager, consulte <i>Eu e o meu Dell</i> em<br>www.dell.com. |                                                            | 4 horas (quando o computador está<br>desligado)                                                                                                    | 4 horas (quando o computador está<br>desligado)                                                                                                    |
| Bateria de célula tipo moeda                                                                                                    |                                                            | ND                                                                                                    | ND                                                                                                    |
| AVISO: Os intervalo<br>componentes, pelo<br>desempenho de con                                                                                                    | s da temperatura<br>que a utilização o<br>nponentes especí | de funcionamento e de armazenamento<br>u o armazenamento do dispositivo fora o<br>ficos.                                                                 | podem diferir consoante os<br>lestes intervalos pode afetar o                                                                                         |

## Ecrã

A tabela a seguir lista as especificações do ecrã do Vostro 15 3515.

#### Tabela 19. Especificações do ecrã

| Descrição                       |                       | Opção um                         | Opção dois                         |
|---------------------------------|-----------------------|----------------------------------|------------------------------------|
| Tipo de ecrã                    |                       | HD (High Definition)             | FHD (Full High Definition)         |
| Tecnologia do ecrã              |                       | TN (Twisted Nematic)             | Amplo ângulo de visualização (WVA) |
| Dimensões de                    | o ecrã (área ativa):  |                                  |                                    |
|                                 | Altura                | 193,54 mm (7,62 pol.)            | 193,54 mm (7,62 pol.)              |
|                                 | Largura               | 344,23 mm (13,60 pol.)           | 344,23 mm (13,60 pol.)             |
|                                 | Diagonal              | 394,90 mm (15,50 pol.)           | 394,90 mm (15,50 pol.)             |
| Resolução na                    | itiva do ecrã         | 1366 x 768                       | 1920 x 1080                        |
| Luminância (†                   | típica)               | 220 nits                         | 220 nits                           |
| Megapíxeis                      |                       | 1,05 M                           | 2,07 M                             |
| Palete de cores                 |                       | NTSC 45% Típico                  | NTSC 45% Típico                    |
| Píxeis por polegada (PPP)       |                       | 100                              | 141                                |
| Relação de contraste (mín.)     |                       | 400:1                            | 400:1                              |
| Tempo de resposta (máxima)      |                       | 25 ms                            | 35 ms                              |
| Taxa de atua                    | lização               | 60 Hz                            | 60 Hz                              |
| Ângulo de vis                   | ião horizontal (mín.) | 40 graus (Esquerda/Direita)      | 80 graus (Esquerda/Direita)        |
| Ângulo de visão vertical (mín.) |                       | 10 graus (Cima)/30 graus (Baixo) | 80 graus (Cima/Baixo)              |
| Distância entre píxeis          |                       | 0,252 mm x 0,252 mm              | 0,17925 mm x 0,17925 mm            |
| Consumo energético (máximo)     |                       | 4,2 W                            | 4,2 W                              |
| Antibrilho vs acabamento polido |                       | Antibrilho                       | Antibrilho                         |
| Opções táteis                   |                       | Não                              | Não                                |

## Leitor de impressões digitais

A tabela a seguir lista as especificações do leitor de impressões digitais do Vostro 15 3515.

#### Tabela 20. Especificações do leitor de impressões digitais

| Descrição                                             | Valores    |
|-------------------------------------------------------|------------|
| Tecnologia do sensor do leitor de impressões digitais | Capacitivo |
| Resolução do sensor do leitor de impressões digitais  | 500 ррр    |

#### Tabela 20. Especificações do leitor de impressões digitais (continuação)

| Descrição                                                   | Valores |
|-------------------------------------------------------------|---------|
| Tamanho do píxel do sensor do leitor de impressões digitais | 80 x 64 |

## GPU — Integrada

A tabela a seguir lista as especificações da GPU (Graphics Processing Unit) integrada suportada pelo Vostro 15 3515.

#### Tabela 21. GPU — Integrada

| Controlador              | Suporte para ecrã externo        | Tamanho da memória            | Processador                                                                                               |
|--------------------------|----------------------------------|-------------------------------|----------------------------------------------------------------------------------------------------|
| Placa gráfica AMD Radeon | <ul> <li>1 porta HDMI</li> </ul> | Memória de sistema partilhada | <ul> <li>AMD Athlon Gold/Silver</li> <li>AMD Ryzen 3</li> <li>AMD Ryzen 5</li> <li>AMD Ryzen 7</li> </ul> |

## Especificações do sensor e controlo

#### Tabela 22. Especificações do sensor e controlo

# Especificações 1. Sensor de efeito Hall (deteta quando a tampa está fechada)

# Condições ambientais de funcionamento e armazenamento

Esta tabela lista as especificações de funcionamento e armazenamento do Vostro 15 3515.

Nível de contaminação pelo ar: G1, como definido pela ISA-S71.04-1985

#### Tabela 23. Características ambientais

| Descrição                  | Em funcionamento                          | Armazenamento                              |
|----------------------------|-------------------------------------------|--------------------------------------------|
| Intervalo de temperatura   | 0 °C a 35 °C (32 °F a 95 °F)              | -40 °C a 65 °C (-40 °F a 149 °F)           |
| Humidade relativa (máxima) | 10% a 90% (sem condensação)               | 0% a 95% (sem condensação)                 |
| Vibração (máxima)*         | 0,66 GRMS                                 | 1,30 GRMS                                  |
| Choque (máximo)            | 110 G†                                    | 160 G†                                     |
| Intervalo de altitude      | -15,2 m a 3,048 m (4,64 pés a 10.000 pés) | -15,2 m a 10.668 m (4,64 pés a 35.000 pés) |
|                            |                                           | ·                                          |

AVISO: Os intervalos da temperatura de funcionamento e de armazenamento podem diferir consoante os componentes, pelo que a utilização ou o armazenamento do dispositivo fora destes intervalos pode afetar o desempenho de componentes específicos.

\* Medida utilizando um espetro de vibração aleatória que simula o ambiente do utilizador.

† Medido com um impulso de meio-seno de 2 ms quando o disco rígido está a ser utilizado.

## ComfortView

## ADVERTÊNCIA: A exposição prolongada à luz azul do ecrã pode originar efeitos a longo prazo, como tensão ocular, fadiga ocular ou danos nos olhos.

A luz azul é uma cor no espetro de luz que tem um comprimento de onda curto e energia elevada. A exposição crónica à luz azul do ecrã, especialmente quando é proveniente de fontes digitais, pode desestabilizar os padrões de sono e originar efeitos a longo-prazo, como tensão ocular, fadiga ocular ou danos nos olhos.

O modo ComfortView pode ser ativado e configurado utilizando a aplicação Dell CinemaColor.

O modo ComfortView está em conformidade com os requisitos TÜV Rheinland para luz azul baixa.

Luz azul baixa: a tecnologia de software Dell ComfortView reduz as emissões de luz azul prejudicial para tornar o tempo alargado de ecrã mais fácil para a vista.

Para reduzir o risco de tensão ocular, também é recomendado que:

- Posicione o ecrã do computador portátil a uma distância de visualização confortável, entre 20 e 28 polegadas (50 e 70 cm) dos olhos.
- Pisque frequentemente para humedecer os olhos, molhe os olhos com água ou aplique gotas oculares adequadas.
- Afaste o olhar do ecrã e olhe para objetos distantes, que estejam a uma distância de pelo menos 609,60 cm (20 pés) de si, durante pelo menos 20 segundos, durante cada pausa.
- Faça uma pausa prolongada de 20 minutos a cada duas horas.

## Atalhos de teclado

**NOTA:** Os carateres do teclado podem diferir, dependendo da configuração de idioma do teclado. As teclas que são utilizadas como atalho permanecem as mesmas em todas as configurações de idiomas.

Algumas teclas do teclado têm dois símbolos. Estas teclas podem ser utilizadas para digitar carateres alternativos ou para executar funções secundárias. O símbolo mostrado na parte inferior da tecla refere-se ao caráter que é escrito quando se prime a tecla. Se premir a tecla SHIFT e a própria tecla, é digitado o símbolo apresentado na parte superior da tecla. Por exemplo, se premir **2**, escreve o número **2**; se premir **Shift** + **2**, escreve o símbolo @.

As teclas F1 a F12 na fila superior do teclado, são teclas de função para controlo multimédia, tal como indicado pelo ícone na parte inferior da tecla. Prima a tecla de função para realizar a tarefa representada pelo ícone. Por exemplo, se premir F1 silencia o áudio (consulte a tabela em baixo).

No entanto, se as teclas de função F1 a F12 forem necessárias para aplicações de software específicas, a funcionalidade multimédia pode ser desativada premindo **Fn** + **Esc**. Subsequentemente, o controlo multimédia pode ser invocado premindo a tecla **Fn** e a respetiva tecla de função. Por exemplo, silencie o áudio premindo as teclas **Fn** + **F1**.

**NOTA:** Pode também definir o funcionamento principal das teclas de função (F1 a F12) alterando a opção **Comportamento das teclas de função** no programa de configuração do BIOS.

| Tecla de função | Tecla redefinida (para controlo multimédia) | Comportamento                                                                                                    |
|-----------------|---------------------------------------------|----------------------------------------------------------------------------------------------------|
| rd ×<br>F1      | fn + S×                                     | Desativar o áudio                                                                                                    |
| <b>□</b> , F2   | fn + , F2                                   | Diminuir o volume                                                                                                    |
| <b>\$ %</b>     | fn + <a>F3</a>                              | Aumentar o volume                                                                                                    |
|                 | fn + ▷II <sub>F4</sub>                      | Reproduzir/Pausa                                                                                                    |
| F5              | fn + ```´ <sub>F5</sub>                     | Alternar retroiluminação do<br>teclado (opcional)<br><b>NOTA:</b> Os teclados não<br>retroiluminados têm a<br>tecla de função F5 sem<br>o ícone de retroiluminação<br>e não suportam alternar a<br>função de retroiluminação<br>do teclado. |
| <b></b>         | fn + ☆ <sub>F6</sub>                        | Diminuir a luminosidade                                                                                                    |

#### Tabela 24. Lista de atalhos de teclado

#### Tabela 24. Lista de atalhos de teclado (continuação)

| Tecla de função | Tecla redefinida (para controlo multimédia) | Comportamento             |
|-----------------|---------------------------------------------|---------------------------|
| ₩ <sub>F7</sub> | fn + 🔆 F7                                   | Aumentar a luminosidade   |
|                 | fn + 🗗 F8                                   | Mudar para o ecrã externo |
| prt sc<br>F10   | fn + prt sc                                 | Print screen              |
| home<br>F11     | fn + home                                   | Home                      |
| end<br>F12      | fn + end<br>F12                             | End                       |

A tecla **Fn** também é utilizada com teclas selecionadas no teclado para invocar outras funções secundárias.

#### Tabela 25. Lista de atalhos de teclado

| Tecla de função | Comportamento                 |
|-----------------|-------------------------------|
| fn + B          | Pausa/Interromper             |
| fn + S          | Alternar scroll lock          |
| fn + R          | Pedido de sistema             |
| fn + ctrl       | Abrir menu de aplicação       |
| fn + esc        | Alternar bloqueio da tecla Fn |

## Configuração do sistema

AVISO: Não altere as definições do programa de configuração do BIOS, exceto se for um utilizador de computadores com muita experiência. Algumas alterações podem fazer com que o computador não funcione corretamente.

**NOTA:** Antes de alterar o programa de configuração do BIOS, recomenda-se que anote as informações do ecrã de configuração do BIOS para referência futura.

Utilize o programa de configuração do BIOS para os seguintes fins:

- Obter informações sobre o hardware instalado no computador como, por exemplo, a quantidade de RAM e a capacidade da unidade de disco rígido.
- Alterar as informações de configuração do sistema.
- Definir ou alterar uma opção selecionável pelo utilizador como, por exemplo, a palavra-passe do utilizador, o tipo de disco rígido instalado, bem como ativar ou desativar dispositivos base.

#### Tópicos

- Menu de arranque
- Teclas de navegação
- Sequência de Arranque
- Opções de configuração do sistema
- Atualização do BIOS
- Palavra-passe de sistema e de configuração

## Menu de arranque

Prima <F12> quando aparecer o logótipo Dell para iniciar um menu de arranque único com uma lista dos dispositivos de arranque válidos para o sistema. As opções de diagnóstico e de configuração do BIOS também estão incluídas neste. Os dispositivos mostrados no menu de arranque dependem dos dispositivos que podem ser arrancados no sistema. Este menu é útil quando tentar arrancar um determinado dispositivo ou solicitar o diagnóstico do sistema. A utilização do menu de arranque não efetua quaisquer alterações na ordem de arranque guardada no BIOS.

As opções são:

#### Dispositivos de Arranque UEFI:

- Gestor de Arranque do Windows
- Disco Rígido UEFI
- NIC (IPV4) on-board
- NIC (IPV6) on-board
- Tarefas Pré-Arranque:
  - Configuração do BIOS
  - Diagnóstico
  - Atualização do BIOS
  - Recuperação do SO com o SupportAssist
  - Atualização Flash do BIOS Remota
  - Configuração do dispositivo

## Teclas de navegação

NOTA: Para a maioria das opções de Configuração do sistema, as alterações efetuadas são registadas mas não entram em vigor até reiniciar o sistema.

| Teclas          | Navegação                                                                                                    |  |
|-----------------|----------------------------------------------------------------------------------------------------|--|
| Seta para cima  | Desloca para o campo anterior.                                                                                                    |  |
| Seta para baixo | Desloca para o campo seguinte.                                                                                                    |  |
| Enter           | Seleciona um valor no campo selecionado (se aplicável) ou segue a ligação no campo.                                                                                                    |  |
| Barra de espaço | Expande ou reduz uma lista pendente, se aplicável.                                                                                                    |  |
| Separador       | Desloca para a área de foco seguinte.                                                                                                    |  |
| Tecla Esc       | Desloca para a página anterior até ver o ecrã principal. Se premir a tecla Esc no ecrã principal irá ver uma<br>mensagem que pede para guardar quaisquer alterações não guardadas e reinicia o sistema. |  |

## Sequência de Arranque

A sequência de arranque permite-lhe ultrapassar a ordem dos dispositivos de arranque definidos na Configuração do sistema e arrancar diretamente para um dispositivo específico (por exemplo: disco ótico ou disco rígido). Durante o teste POST (Power-on Self Test), quando é apresentado o logótipo da Dell, pode:

- Aceder à Configuração do Sistema premindo a tecla F2
- Abrir um menu de arranque único premindo a tecla F12

O menu de arranque único apresenta os dispositivos a partir dos quais pode arrancar o computador, incluindo a opção de diagnóstico. As opções do menu de arranque são:

- Disco Amovível (se existir)
- Disco STXXXX (se existir)

(i) NOTA: XXX representa o número do disco SATA.

- Disco ótico amovível (se existir)
- Disco rígido SATA (se existir)
- Diagnóstico

O ecrã da sequência de arranque também apresenta a opção para aceder ao ecrã da Configuração do Sistema.

## Opções de configuração do sistema

(i) NOTA: Dependendo do computador e dos dispositivos instalados, os itens listados nesta secção podem ou não aparecer.

#### Tabela 26. Opções de configuração do sistema - Menu principal

| <b>D</b> · |       |
|------------|-------|
| Prin       | cinal |
|            | oipui |

| Hora do Sistema        | Mostra a hora atual no formato hh:mm:ss.         |
|------------------------|--------------------------------------------------|
| Data do Sistema        | Mostra a data atual no formato mm/dd/aaaa.       |
| Versão do BIOS         | Mostra a versão do BIOS.                         |
| Nome do Produto        | Mostra o número de modelo do computador.         |
| Etiqueta de Serviço    | Mostra a etiqueta de serviço do computador.      |
| Etiqueta de inventário | Mostra a etiqueta de inventário do computador.   |
| Tipo de CPU            | Mostra o tipo de processador.                    |
| Velocidade da CPU      | Mostra a velocidade do processador.              |
| ID da CPU              | Mostra o código de identificação do processador. |
| Cache da CPU           |                                                  |
| Cache L1               | Mostra o tamanho da cache L1 do processador.     |
| Cache L2               | Mostra o tamanho da cache L2 do processador.     |
| Cache L3               | Mostra o tamanho da cache L3 do processador.     |
|                        |                                                  |

#### Tabela 26. Opções de configuração do sistema – Menu principal (continuação)

| Principal                |                                                   |  |
|--------------------------|---------------------------------------------------|--|
| Primeiro HDD             | Mostra o tipo de disco rígido instalado.          |  |
| Tipo de transformador CA | Mostra o tipo de transformador CA.                |  |
| Memória de Sistema       | Mostra o tamanho da memória instalada.            |  |
| Velocidade de Memória    | Mostra a velocidade da memória.                   |  |
| Tipo de Teclado          | Mostra o tipo de teclado instalado no computador. |  |

#### Tabela 27. Opções de configuração do sistema — menu Avançado

| Avançado                         |                                                                                                    |
|----------------------------------|----------------------------------------------------------------------------------------------------|
| Virtualização                    | Ativa ou desativa a tecnologia de Virtualização.                                                                                                    |
|                                  | Predefinição: Enabled (Ativado)                                                                                                    |
| VI para E/S Direta               | Ativa ou desativa a tecnologia de virtualização para E/S Direta.                                                                                                    |
|                                  | Predefinição: Enabled (Ativado)                                                                                                    |
| NIC Integrado                    | Ativa ou desativa o controlador LAN integrado.                                                                                                    |
|                                  | Predefinição: Enabled (Ativado)                                                                                                    |
| Emulação USB                     | <ul> <li>Ativa ou desativa a funcionalidade de emulação do USB. Esta função define o modo como o BIOS, na ausência de um sistema operativo com deteção USB, gere os dispositivos USB. A emulação USB é sempre ativada durante o POST.</li> <li>(i) NOTA: Não pode fazer o arranque a partir de qualquer tipo de dispositivo USB (disquete, disco rígido ou pen USB) quando esta opção está desligada.</li> </ul> |
|                                  | Predefinição: Enabled (Ativado)                                                                                                    |
| Suporte de Ativação USB          | <ul> <li>Permite ativar dispositivos USB para reativar o computador do modo de suspensão, ou desativar a funcionalidade de suporte de reativação por USB.</li> <li>(i) NOTA: Se o USB PowerShare estiver ativado, um dispositivo ligado ao conector do USB PowerShare pode não reativar o computador.</li> </ul>                                                                                                 |
|                                  | <ul> <li>NOTA: Para permitir o suporte de ativação para o leitor de<br/>impressões digitais, o Suporte de Ativação USB tem de estar<br/>ativado no BIOS. Para permitir o suporte de Ativação USB,<br/>realize os passos indicados no artigo SLN321473 da base de<br/>conhecimento.</li> </ul>                                                                                                    |
|                                  | Predefinição: Desativada                                                                                                    |
| Operação SATA                    | Permite configurar o modo de funcionamento do controlador de disco rígido SATA integrado.                                                                                                    |
|                                  | Predefinição: AHCI                                                                                                    |
| Avisos do Transformador          | Permite escolher se o computador deve mostrar mensagens de<br>aviso quando se utilizam transformadores CA não suportados pelo<br>computador.                                                                                                    |
|                                  | Predefinição: Enabled (Ativado)                                                                                                    |
| Comportamento da Tecla de Função | Permite configurar a tecla de função ou a tecla de multimédia como o comportamento predefinido da tecla de função.                                                                                                    |
|                                  | Predefinição: Lecla multimédia                                                                                                    |

#### Tabela 27. Opções de configuração do sistema — menu Avançado (continuação)

| nçado                                            |                                                                                                    |
|--------------------------------------------------|----------------------------------------------------------------------------------------------------|
| Iluminação do Teclado                            | Seleciona o modo de funcionamento da funcionalidade de<br>iluminação do teclado.                                                                                                    |
|                                                  | Predefinição: Luminoso                                                                                                    |
| Retroiluminação do Teclado com CA                | Seleciona o valor do tempo de espera excedido para a<br>retroiluminação do teclado quando um transformador CA está<br>ligado ao computador.                                                |
|                                                  | Predefinição: 1 minuto                                                                                                    |
| Retroiluminação do Teclado com Bateria           | Seleciona o valor do tempo de espera excedido para a<br>retroiluminação do teclado quando o computador está a funcionar<br>com a bateria.                                                  |
|                                                  | Predefinição: 1 minuto                                                                                                    |
| Estado da Bateria                                | Mostra a integridade da bateria.                                                                                                    |
| Câmara                                           | Ativa ou desativa a câmara.                                                                                                    |
|                                                  | Predefinição: Desativada                                                                                                    |
| Configuração da Carga da Bateria                 | Estabelece as configurações de carregamento da bateria com um início e fim personalizados e pré-selecionados.                                                                              |
|                                                  | Predefinição: Adaptativo                                                                                                    |
| Configuração Avançada de Carregamento da Bateria | Ativa a configuração avançada do carregamento da bateria desde<br>o início do dia até um período de trabalho especificado.                                                                 |
|                                                  | Predefinição: Desativada                                                                                                    |
| Manutenção                                       |                                                                                                    |
| Limpeza de Dados no arranque seguinte            | Ativa ou desativa a limpeza de dados no arranque seguinte.                                                                                                    |
|                                                  | Predefinição: Desativada                                                                                                    |
| Recuperação do BIOS a partir do Disco Rígido     | Permite ao utilizador recuperar de determinadas condições de<br>BIOS corrompido a partir de um ficheiro de recuperação no disco<br>rígido principal do utilizador ou numa pen USB externa. |
| Recuperação Automática do BIOS                   | Permite recuperar imediatamente o BIOS sem o intermédio do utilizador.                                                                                                    |
|                                                  | Predefinição: Desativada                                                                                                    |
| Resolução do Sistema SupportAssist               |                                                                                                    |
| Limiar de Recuperação Automática do SO           | Controla o fluxo do arranque automático da SupportAssist<br>System Resolution Console e da ferramenta Dell OS Recovery.                                                                    |
|                                                  | Predefinição: 2                                                                                                    |
| Recuperação do SO com o SupportAssist            | Ativa ou desativa o fluxo do arranque da ferramenta<br>SupportAssist OS Recovery na ocorrência de determinados erros<br>do sistema.                                                        |
|                                                  | Predefinição: Desativada                                                                                                    |
|                                                  |                                                                                                    |

#### Tabela 28. Opções de configuração do sistema — menu Segurança

| Segurança                          |                                                                     |
|------------------------------------|---------------------------------------------------------------------|
| Estado da palavra-passe de admin.  | Mostra se a palavra-passe de administrador está ou não configurada. |
|                                    | Predefinição: Não Configurada                                       |
| Estado da palavra-passe de sistema | Mostra se a palavra-passe de sistema está ou não configurada.       |

#### Tabela 28. Opções de configuração do sistema — menu Segurança (continuação)

| Segurança                                     |                                                                                                    |
|-----------------------------------------------|----------------------------------------------------------------------------------------------------|
|                                               | Predefinição: Não Configurada                                                                                                    |
| Palavra-passe de HDD                          | Mostra se a palavra-passe de sistema está ou não configurada.                                                                                                    |
|                                               | Predefinição: Não Configurada                                                                                                    |
| Etiqueta de Serviço                           | Defina a Etiqueta de Serviço do sistema.                                                                                                    |
| Etiqueta de inventário                        | Defina a Etiqueta de Inventário do seu sistema.                                                                                                    |
| Palavra-passe de Admin                        | Permite-lhe definir a palavra-passe de administrador. A palavra-<br>-passe de administrador controla o acesso ao utilitário de<br>configuração do sistema.                                                                                                    |
| Palavra-passe de Sistema                      | Permite-lhe definir a palavra-passe de sistema. A palavra-passe de sistema controla o acesso ao computador no arranque.                                                                                                    |
| Palavra-passe de HDD                          | Permite configurar a palavra-passe de HDD. A palavra-passe de<br>HDD controla o acesso aos HDD dos computadores.                                                                                                    |
| Alteração da Palavra-passe                    | Permite-lhe autorizar ou recusar a palavra-passe de sistema ou<br>alterações à palavra-passe de HDD.                                                                                                    |
|                                               | Predefinição: Permitido                                                                                                    |
| Absolute®                                     | Permite fazer o seguimento do computador                                                                                                    |
|                                               | Predefinição: enabled (ativado)                                                                                                    |
| Estado do Absolute®                           | Permite ativar ou desativar a função do Absolute <sup>®</sup> É<br>apresentado se a palavra-passe do sistema tiver sido eliminada<br>ou definida.                                                                                                    |
|                                               | Predefinição: Desativar                                                                                                    |
| WINDOWS SMM SECURITY MITIGATIONS TABLE (WSMT) | Ativa ou desativa a configuração das funcionalidades da<br>plataforma nos Dell Client Systems com o BIOS ativado pela<br>WSMT.                                                                                                    |
|                                               | Predefinição: Enabled (Ativado)                                                                                                    |
| TPM de Firmware                               | Ativa ou desativa o firmware TPM.                                                                                                    |
|                                               | Predefinição: Enabled (Ativado)                                                                                                    |
| Ignorar PPI para Comandos de Limpar           | Permite controlar a Interface de Presença Física (PPI) do<br>TPM. Quando ativada, esta definição permite que o SO ignore<br>as solicitações de utilizador de PPI da BIOS quando emite o<br>comando Limpar. As alterações a esta definição entram em vigor<br>imediatamente. |
|                                               | Predefinição: Desativada                                                                                                    |
| TPM Security                                  | Opções de Segurança do TPM 2.0.                                                                                                    |
| Atualizações de Cápsulas de Firmware UEFI     | Ativa ou desativa as atualizações do BIOS através dos pacotes<br>de atualização de cápsulas UEFI.                                                                                                    |
|                                               | Predefinição: Enabled (Ativado)                                                                                                    |
| Arranque Seguro                               | Ativa ou desativa o Arranque Seguro.                                                                                                    |
|                                               | Predefinição: Enabled (Ativado)                                                                                                    |

#### Tabela 29. Opções de configuração do sistema — menu Arranque

| Arranque                                          |                                       |
|---------------------------------------------------|---------------------------------------|
| Navegador do Ficheiro Adicionar Opção de Arranque | Permite adicionar opções de arranque. |

1

#### Tabela 30. Opções de configuração do sistema — menu Sair

| Sair                          |                                                                                         |
|-------------------------------|-----------------------------------------------------------------------------------------|
| Sair Guardando as Alterações  | Permite sair da configuração do sistema e guardar as suas alterações.                   |
| Guardar Alterações sem Sair   | Permite guardar as suas alterações sem sair da configuração do<br>BIOS.                 |
| Sair Eliminando as Alterações | Permite sair da configuração do BIOS sem guardar as alterações.                         |
| Carregar Predefinições Ideais | Permite restaurar valores predefinidos para todas as opções de configuração do sistema. |
| Eliminar Alterações           | Permite carregar valores predefinidos para todas as opções de configuração do sistema.  |

## Atualização do BIOS

Cain

### **Atualizar o BIOS no Windows**

AVISO: Se o BitLocker não for suspenso antes de atualizar o BIOS, da próxima vez que reiniciar o sistema, este não irá reconhecer a chave do BitLocker. É-lhe então pedido para introduzir a chave de recuperação, para poder continuar, e o sistema irá pedir esta chave sempre que for reiniciado. Se não souber qual é a chave de recuperação, isto pode resultar em perda de dados ou numa reinstalação desnecessária do sistema operativo. Para mais informações sobre este assunto, consulte o Artigo da Base de Conhecimentos: https://www.dell.com/support/article/sln153694

- 1. Aceda a www.dell.com/support.
- 2. Clique em **Product support** (Suporte ao produto). Clique em **Search support** (Pesquisar suporte), insira a Etiqueta de Serviço do computador e depois clique em **Search** (Procurar).
  - **NOTA:** Se não tiver a Etiqueta de Serviço, utilize a funcionalidade SupportAssist para identificar automaticamente o seu computador. Pode também utilizar a ID do produto ou procurar manualmente o modelo do seu computador.
- 3. Clique em Drivers & Downloads (Controladores e transferências). Expanda Find drivers (Localizar controladores).
- 4. Selecione o sistema operativo instalado no computador.
- 5. Na lista pendente Category (Categoria), selecione BIOS.
- 6. Selecione a versão mais recente do BIOS e, em seguida, clique em **Download** (Transferir) para transferir o ficheiro do BIOS para o computador.
- 7. Concluída a transferência, vá à pasta onde guardou o ficheiro de atualização do BIOS.
- Faça duplo clique no ícone do ficheiro de atualização do BIOS e siga as instruções apresentadas no ecrã.
   Para mais informações, consulte o artigo 000124211 da base de conhecimento em www.dell.com/support.

### Atualizar o BIOS em Linux e Ubuntu

Para atualizar o BIOS do sistema num computador instalado com Linux ou Ubuntu, consulte o artigo 000131486 da base de conhecimento em www.dell.com/support.

#### Atualizar o BIOS no Windows utilizando a unidade USB

AVISO: Se o BitLocker não for suspenso antes de atualizar o BIOS, da próxima vez que reiniciar o sistema, este não irá reconhecer a chave do BitLocker. É-lhe então pedido para introduzir a chave de recuperação, para poder continuar, e o sistema irá pedir esta chave sempre que for reiniciado. Se não souber qual é a chave de recuperação, isto pode resultar em perda de dados ou numa reinstalação desnecessária do sistema operativo. Para mais informações sobre este assunto, consulte o Artigo da Base de Conhecimentos: https://www.dell.com/support/article/sln153694

- 1. Siga o procedimento do passo 1 ao passo 6 em Atualizar o BIOS no Windows para transferir o ficheiro do programa de configuração do BIOS mais recente.
- 2. Crie uma unidade USB de arranque. Para mais informações, consulte o artigo 000145519 da base de conhecimento em www.dell.com/support.
- 3. Copie o ficheiro do programa de configuração do BIOS para a unidade USB de arranque.
- 4. Ligue a unidade USB de arranque ao computador que necessita da atualização do BIOS.
- 5. Reinicie o computador e prima a tecla F12.
- 6. Selecione a unidade USB a partir do Menu de Arranque Único.
- Digite o nome do ficheiro do programa de configuração do BIOS e prima a tecla Enter. Aparece Utilitário de Atualização do BIOS.
- 8. Siga as instruções apresentadas no ecrã para concluir a atualização do BIOS.

### Atualizar o BIOS a partir do menu de arranque único F12

Atualizar o BIOS do computador com um ficheiro update.exe do BIOS que é copiado para uma pen USB FAT32 e iniciar a partir do menu de arranque único F12.

AVISO: Se o BitLocker não for suspenso antes de atualizar o BIOS, da próxima vez que reiniciar o sistema, este não irá reconhecer a chave do BitLocker. É-lhe então pedido para introduzir a chave de recuperação, para poder continuar, e o sistema irá pedir esta chave sempre que for reiniciado. Se não souber qual é a chave de recuperação, isto pode resultar em perda de dados ou numa reinstalação desnecessária do sistema operativo. Para mais informações sobre este assunto, consulte o Artigo da Base de Conhecimentos: https://www.dell.com/support/article/sln153694

#### Atualização do BIOS

Pode executar o ficheiro de atualização do BIOS a partir do Windows com uma pen USB inicializável ou também pode atualizar o BIOS a partir do menu de arranque único F12 no computador.

A maioria dos computadores da Dell criados após 2012 têm esta capacidade e pode confirmar ao iniciar o computador no menu de arranque único F12 para ver se a ATUALIZAÇÃO FLASH BIOS está listada como uma opção de arranque no computador. Se a opção estiver listada, então o BIOS suporta esta opção de atualização do BIOS.

(i) NOTA: Apenas os computadores com a opção Atualização Flash do BIOS no menu de arranque único F12 podem utilizar esta função.

#### Atualizar a partir do menu de arranque único

Para atualizar o BIOS a partir do menu de arranque único F12, precisa do seguinte:

- Pen USB formatada para o sistema de ficheiros FAT32 (a pen não tem de ser inicializável)
- Ficheiro executável do BIOS que transferiu do site de suporte da Dell e copiou para a raiz da pen USB
- Transformador CA ligado ao computador
- Bateria do computador funcional para realizar um flash ao BIOS

Realize os passos seguintes para executar o processo flash de atualização do BIOS a partir do menu F12:

## AVISO: Não desligue o computador durante o processo de atualização do BIOS. O computador pode não arrancar se desligar o computador.

- 1. Enquanto desligado, insira a pen USB onde copiou o flash numa porta USB do computador.
- Ligue o computador e prima a tecla F12 para aceder ao menu de arranque único, selecione a opção Atualizar BIOS com o rato ou com as teclas de seta e, em seguida, prima Enter. É mostrado o menu de flash do BIOS.
- 3. Clique em Flash a partir do ficheiro.
- 4. Selecione o dispositivo USB externo.
- 5. Selecione o ficheiro e faça duplo clique no ficheiro de destino flash; em seguida, clique em Submeter.
- 6. Clique em Atualizar BIOS. O computador reinicia para realizar o flash do BIOS.
- 7. O computador irá reiniciar após a conclusão da atualização do BIOS.

## Palavra-passe de sistema e de configuração

#### Tabela 31. Palavra-passe de sistema e de configuração

| Tipo de palavra-passe         | Descrição                                                                                                    |
|-------------------------------|----------------------------------------------------------------------------------------------------|
| Palavra-passe de sistema      | A palavra-passe que tem de introduzir para iniciar sessão no sistema.                                        |
| Palavra-passe de configuração | A palavra-passe que tem de introduzir para aceder e fazer<br>alterações às definições do BIOS do computador. |

Pode criar uma palavra-passe de sistema e uma palavra-passe de configuração para proteger o computador.

AVISO: As funcionalidades de palavra-passe fornecem um nível básico de segurança dos dados existentes no computador.

AVISO: Qualquer pessoa pode aceder aos dados armazenados no computador se este não estiver bloqueado ou for deixado sem supervisão.

(i) NOTA: A funcionalidade de palavra-passe de sistema e de configuração está desativada.

### Atribuir uma palavra-passe de configuração do sistema

#### Só pode atribuir uma Palavra-passe de Sistema ou do Administrador nova quando o estado está em Não Definido.

Para entrar na configuração do sistema, prima F12 imediatamente depois de ligar ou reiniciar o computador.

- 1. No ecrã BIOS de Sistema ou Configuração do Sistema, selecione Segurança e prima a tecla Enter. É apresentado o ecrã Segurança.
- Selecione Palavra passe de Sistema/Administrador e crie uma palavra-passe no campo Introduzir a palavra-passe nova.
   Siga as diretrizes indicadas para atribuir a palavra-passe do sistema:
  - Uma palavra-passe pode ter até 32 carateres.
  - A palavra-passe pode conter algarismos entre 0 e 9.
  - Só são válidas as letras minúsculas, as letras maiúsculas não são válidas.
  - Só são válidos os seguintes carateres especiais: espaço, ("), (+), (,), (-), (.), (/), (;), ([), (\), (]), (`).
- 3. Digite a palavra-passe do sistema que introduziu anteriormente no campo Confirmar a nova palavra-passe e clique em OK.
- **4.** Prima F10 para guardar as alterações. O computador será reinicializado.

# Eliminar ou alterar uma palavra-passe de configuração do sistema existente

Certifique-se de que o **Estado da Palavra-passe** é Desbloqueado (na Configuração do Sistema) antes de tentar eliminar ou alterar a palavra-passe de Sistema existente. Não pode eliminar ou alterar uma palavra passe de Sistema existente se o **Estado da Palavra-passe** for Bloqueado.

Para entrar na Configuração do Sistema, prima F12 imediatamente depois de ligar ou reiniciar o computador.

- No ecrã BIOS de Sistema ou Configuração do Sistema, selecione Segurança do Sistema e prima a tecla Enter. É apresentado o ecrã Segurança do Sistema.
- 2. No ecrã Segurança do Sistema, verifique se Estado da Palavra-passe é Desbloqueado.
- 3. Selecione Palavra-passe de Sistema, atualize ou elimine a palavra-passe de sistema existente e prima a tecla Enter ou Tab.

 NOTA: Se alterar a palavra-passe de Sistema, volte a introduzir a nova palavra-passe quando solicitado. Para eliminar a palavra--passe de Sistema e/ou Configuração, digite uma entrada em branco na janela da palavra-passe e prima Enter.

 Prima F10 para guardar as alterações. O computador será reinicializado.

# Limpar as palavras-passe do BIOS (Configuração do sistema) e do sistema

Para limpar as palavras-passe de sistema ou do BIOS, entre em contacto com o suporte técnico da Dell, conforme descrito em www.dell.com/contactdell.

(i) NOTA: Para saber como repor as palavras-passe do Windows ou de aplicações, consulte a documentação que acompanha o Windows ou a aplicação.

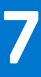

## Obter ajuda e contactar a Dell

### Recursos de autoajuda

Pode obter informações e ajuda sobre os produtos e serviços Dell utilizando estes recursos de autoajuda online:

#### Tabela 32. Recursos de autoajuda

| Recursos de autoajuda                                                                                                    | Localização de recursos                                                                                                    |
|----------------------------------------------------------------------------------------------------|----------------------------------------------------------------------------------------------------|
| Informações sobre os produtos e serviços Dell                                                                                                    | www.dell.com                                                                                                    |
| App My Dell                                                                                                    | Deell                                                                                                    |
| Sugestões                                                                                                    | *                                                                                                    |
| Suporte de Contacto                                                                                                    | Na pesquisa do Windows, digite Contact Support e prima a tecla Enter.                                                                                                    |
| Ajuda online para o sistema operativo                                                                                                    | www.dell.com/support/windows                                                                                                    |
|                                                                                                    | www.dell.com/support/linux                                                                                                    |
| Aceda as soluções de topo, diagnóstico, controladores e<br>transferências e saiba mais sobre o seu computador através de<br>vídeos, manuais e documentos. | O computador Dell está identificado de forma única através da<br>Etiqueta de Serviço ou do Código de Serviço Expresso. Para<br>ver recursos de suporte relevantes para o seu computador Dell,<br>introduza a Etiqueta de Serviço ou o Código de Serviço Expresso<br>em www.dell.com/support.                                                                                 |
|                                                                                                    | Para obter mais informações sobre como encontrar a Etiqueta de<br>Serviço do computador, consulte Localizar a Etiqueta de Serviço<br>no computador.                                                                                                    |
| Artigos da base de conhecimentos da Dell para uma variedade de<br>problemas relacionados com o computador                                                 | <ol> <li>Aceda a www.dell.com/support.</li> <li>Na barra de menus na parte superior da página de Suporte, selecione Suporte &gt; Base de Conhecimentos.</li> <li>No campo de Pesquisa na página da Base de Conhecimento, digite a palavra-chave, o tópico ou o número de modelo e, depois, clique ou toque no ícone de pesquisa para ver os artigos relacionados.</li> </ol> |

## Contactar a Dell

Para contactar a Dell relativamente a vendas, suporte técnico ou problemas relativos à assistência ao cliente, consulte www.dell.com/ contactdell.

- (i) NOTA: A disponibilidade varia de acordo com o país/região e produto e alguns serviços podem não estar disponíveis no seu país/região.
- NOTA: Se não tiver uma ligação ativa à Internet, pode encontrar as informações de contacto na sua fatura, na nota de compra ou no catálogo de produtos Dell.